## OJS-guide: Upload et nyt manuskript

- 1. Åbn http://ojs.statsbiblioteket.dk/index.php/dut/index
- 2. Log på med dit Brugernavn og din kode (se nedenfor). Kryds af ved 'Husk mig', så husker din computer dig, så du ikke skal logge på hver gang, du kommer på OJS.

| ← → C 🗋 ojs | .statsbiblioteket.dk/index.php/o                          | dut/index                                                                                                    |                                                                                                    | ☆ 🖸 💲 🗉 |
|-------------|-----------------------------------------------------------|----------------------------------------------------------------------------------------------------|----------------------------------------------------------------------------------------------------|---------|
|             | D Dansk<br>U Univers<br>T Tidssk                          | sitetspædagogisk<br>srift                                                                                                    |                                                                                                    |         |
|             | STARTSIDE OM LOG P.<br>Startside > Dansk Universitetspæde | Á REGISTRÉR SØG NYESTE ARKIVER MEDDELELSER<br>agogisk Tidsskrift                                                                                                    |                                                                                                    |         |
|             | Tema<br>Temager for de næste                              | Dansk Universitetspædagogisk Tidsskrift (Danish Journal of Teaching and Learning in Higher<br>Education) er publiceringskanal for universitetspædagogisk forskning og udvikling.<br>Formålet med Dansk Universitetspædagogisk Tidsskrift er at bidrage til udvikling af og debat om<br>universitetsundervisningpædagogik og studiekvalitet gennem publikation af forsknings- og<br>formidlingsartikler inden for området.<br>Vi udgiver artikler baseret på empiri, teorier, begreber, metoder og erfaringer af relevans for<br>universitetspædagogik bredt, dvs. I forhold til bachelor-, kandidat-, master- og ph.d<br>uddannelser, åbne uddannelser, forskningstilknyttede professionshøjskoleuddannelser samt<br>universiteternes efteruddannelser. | Bruder<br>Rugensin<br>Adgangskode<br>Husk mig<br>Lag sig<br>TIDSSKRIFTSINDHOLD<br>Sag<br>Jalle<br>Sag<br>Generate<br>Enter Indian<br>Enter Indian<br>Addre I Idakrifter |         |
|             | remaer for de hæste                                       | DOINUMP                                                                                                    | NYESTE UDGAVE                                                                                                    |         |

3. Klik på '<u>KLIK HER'</u> (se nedenfor).

| ← → C 🗋 ojsstatsbiblioteket.dk/index.php/dut/author                                                                                                    | 5 | • | \$<br>≡ |
|----------------------------------------------------------------------------------------------------|---|---|---------|
| Dansk<br>U Universitetspædagogisk<br>T Tidsskrift<br>Startside om MIN side søg nyeste arkiver meddelelser<br>Startside » Bruger > Forfatter > Aktive manuskripter |   |   |         |
| AKTIV ARKIV       MM-DD     Der loget ind som       ID     FREMSEND       Ingen manuskripter                                                                      |   |   | н       |
| Start et nyt manuskript<br>KLIK HER for at gå til trin 1 af de fem trin, som manuskriptprocessen består af.                                                       |   |   |         |
| ISSN-nummer: 2245-1374 Hosted by <u>The State and University Library - Aarhus</u>                                                                                 |   |   |         |
| NYESTE UDGAVE                                                                                                    |   |   |         |

4. En afkrydsningsliste kommer frem.

- 5. Vælg sektion den type du mener manuskriptet tilhører under; Temaartikel, artikel, anmeldelse, leder.
- 6. Gennemgå manuskripttjeklisten. Hvis du kan se, at du mangler en del, før du kan uploade dit manuskript, kan du evt. kopiere teksten (marker tekst og tryk CTRL+C) og sæt den over i et worddokument (Åbn nyt dokument og tryk CTRL+V).
- 7. Når du mener, at manuskriptet efterlever listen, krydser du punkterne af. Alle punkter skal afkrydses, før du kan gå videre.
- 8. Evt. kommentarer til ansvarshavende redaktør kan tilføjes nederst.
- 9. Tryk på 'Gem og fortsæt' (se nedenfor).

| ← → C  ( ) ojs.statsbiblioteket.dk/index.php/dut/author/submit/1                                                                                                    | ක් 🔁 🔮 🔳 |
|----------------------------------------------------------------------------------------------------|----------|
| Oplysninger om ophavsret                                                                                                    |          |
| Forfatteren(-erne) og Dansk Universitetspædagogisk Tidsskrift/Dansk Universitetspædagogisk Netværk.                                                                                                    |          |
| Forfatterne accepterer viikårene under Oplysninger om ophavsret, der vil finde anvendelse på dette manuskript, hvis og<br>når det publiceres af dette tidsskrift (kommentarer til redaktøren kan tilføjes nedenfor). |          |
| Tidsskriftets erklæring om beskyttelse af personlige oplysninger                                                                                                    |          |
| De navne og adresser, der angives på dette tidsskrifts websted, vil udelukkende blive anvendt til tidsskriftets angivne formål og vil<br>ikke blive gjort tilgængelige for andre formål eller for andre parter.      |          |
| Kommentarer til redaktøren<br>Angiv tekst (valgfri)                                                                                                    |          |
| X 43 🔁   B X U 🗄 🖅   🛩 🔆 🛛 🖛 🗉 💭                                                                                                    |          |
| Gem og fortsæt     Annuller       * Angiver obligatorisk felt                                                                                                    |          |
| ISSN-nummer: 2245-1374                                                                                                    |          |
| Hosted by The State and University Library - Aarhus                                                                                                    |          |

10. Følg trinene som beskrevet på næste skærmbillede (se nedenfor).

| ← → C 🗋 ojsstatsbiblioteket.dk/index.php/dut/author/submit/2?articleId=8786                                                                                                    |                                                                                                    | ☆ 🔁 🥲 | \$ ≡ |
|----------------------------------------------------------------------------------------------------|----------------------------------------------------------------------------------------------------|-------|------|
| STARTSIDE OM MIN SIDE SØG NYESTE ARKIVER MEDDELELSER                                                                                                    |                                                                                                    |       | Ĺ    |
| Startside > Bruger > Forfatter > Manuskripter > Nyt manuskript                                                                                                    |                                                                                                    |       |      |
| 1. START 2. UPLOAD INDLEVERET MANUSKRIPT 3. INDTAST METADATA 4. OVERFØR SUPPLERENDE FILER 5. BEKRÆFTELSE Fuldfør følgende trin for at overføre et manuskript til dette tidsskrift.  1. Klik på Gennemse (eller Vælg fil) på denne side for at åbne vinduet Vælg fil, hvor du kan finde filen på computerens harddisk.  2. Find den fil, du vil fremsende, og marker den.  3. Klik på Abn i vinduet Vælg fil, hvilket placerer navnet på filen på denne side.  4. Klik på Overfør på denne side, hvilket overfører filen fra computeren til tidsskriftets websted og omdøber den i henhold til tidsskriftets principper.  5. Klik på Gem og fortsæt nederst på denne side, når manuskriptet er overført. Er du stødt på vanskeligheder? Kontakt Jens Jørgen Hansen for at få hjælp.  Manuskriptfil Der er ikke overført nogen manuskripting | BRUGER<br>Cur erigget in diam<br>erigget in diam<br>erigget in diam<br>erigget in diam<br>DESKRIFTSINDHOLD<br>Seg<br>Erigget in diam<br>Bean<br>Genemia<br>Erigget in diam<br>Erigget in diam. |       | н    |
| Vælg fil         Der er ikke valgt nogen fil         Overfør         SIKRING AF EN           BLINDBEDØMMELSE         Overfør         SIKRING AF EN         Overfør         SIKRING AF EN                                                                                                    | NYESTE UDGAVE                                                                                                    |       |      |
| ISSN-nummer: 2245-1374                                                                                                    | <b>822</b> 1.0                                                                                                    |       |      |

- 11. Tryk på 'Gem og fortsæt', når du har overført dit manuskript.
- 12. Udfyld felterne for METADATA i næste skærmbillede. Hvis I er flere forfattere, skal de tilføjes her (se nedenfor).

| ← → C 🗋 ojs.statsbiblioteket.dk/index.php/dut/author/submit/3?articleId=8786                                                                                                    | ☆ 🗄 🔮 =                           |
|----------------------------------------------------------------------------------------------------|-----------------------------------|
| rang)<br>X B X U := }=   ∞ ⊗ wm D D<br>Google Analytics-<br>kontonummer<br>Hvis du vil spore antallet af læsere for en udgiven artikel ved hjælp af Go<br>et kontonummer her (fx UA-xxxxx-x).<br>Tilfoj forfatter | Dogle Analytics, skal du indtaste |
| Titel og resumé<br>Titel* Resumé*                                                                                                    |                                   |
| Indeksering         Angiv termer for indeksering af manuskriptet, og adskil termerne med et semikolon (term1; term2; t         Nøgleord                                                                           | term3).                           |

- 13. Udfyld også titel og resumé (abstract). Resumé skal være på max 200 ord og fremgå på både dansk og på engelsk (se ovenfor).
- 14. Tryk på 'Gem og fortsæt' nederst.
- 15. Hvis du har behov for at gå tilbage og redigere, kan du klikke mellem niveauerne øverst (se nedenfor).

| ← → C 🗋 ojs.statsbiblioteket.dk/index.php/dut/auth                                                                                                    | or/submit/4?articleId=8786                                                                                                    |                                                                                                    |                                            |                                                                                                    | S 🗄 | Ś | ≡ |
|----------------------------------------------------------------------------------------------------|----------------------------------------------------------------------------------------------------|----------------------------------------------------------------------------------------------------|--------------------------------------------|----------------------------------------------------------------------------------------------------|-----|---|---|
| D Dansk<br>U Universiter<br>T Tidsskrift                                                                                                    | spædagogisk                                                                                                    |                                                                                                    |                                            |                                                                                                    |     |   | - |
|                                                                                                    | ØG NYESTE ARKIVER MEDDELE                                                                                                    | ELSER                                                                                                |                                            |                                                                                                    |     |   |   |
| Startside > Bruger > Forfatter > Manuskripter >                                                                                                    | Nyt manuskript                                                                                                    |                                                                                                    |                                            |                                                                                                    |     |   |   |
| 1. START 2. UPLOAD INDLEVERET MANUS                                                                                                    | (RIPT 3. INDTAST METADATA 4. OVERFØR SUPF                                                                                                    | LERENDE FILER 5. BEKRÆFTELS                                                                          | 3E                                         | BRUGER                                                                                                   |     |   | Ε |
| Dette valgfrie trin gør det muligt at føje<br>omfatte (a) forskningsinstrumenter. (b)<br>kilder, der ellers ville være utilgængelig<br>materiale, der bidrager til værket. | supplerende filer til et manuskript. Filerne, de<br>datasæt, der opfylder betingelserne for afha<br>e for læsere, (d) tal og tabeller, der ikke kan | er kan være i et hvilket som he<br>ndlingens forskningsetikbedør<br>integreres i selve teksten, elle | elst format, kan<br>nmelse, (c)<br>r andet | Du er logget ind som<br>tforfatter<br>• <u>Mine tidsskifter</u><br>• <u>Mine sofi</u><br>• <u>Log ud</u> |     |   |   |
| ID TITEL                                                                                                    | OPRINDELIGT FILNAVN                                                                                                    | OVERFØRSELSDATO                                                                                      | HANDLING                                   | TIDSSKRIFTSINDHOLD                                                                                       |     |   |   |
| Der e                                                                                                    | ikke føjet nogen supplerende filer til dette r                                                                                                    | nanuskript.                                                                                          |                                            | Sag                                                                                                    |     |   |   |
| Overfør supplerende fil                                                                                                    | Vælg fil Der er ikke valgt nogen fil<br>BLINDBEDØMMELSE                                                                                             | Overfør SIKRING AF                                                                                   | EN                                         | Sog<br>Gennemse                                                                                          |     |   |   |
| Gem og fortsæt Annuller                                                                                                    |                                                                                                    |                                                                                                    |                                            | Efter udgave     Efter forfatter     Efter tide     Andre tidsskrifter                                   |     |   |   |
| ISSN-nummer: 2245-1374                                                                                                    |                                                                                                    |                                                                                                    |                                            | NYESTE UDGAVE                                                                                            |     |   | ÷ |

- 16. Overfør supplerende filer på samme vis, som du overførte selve manuskriptet. Filen med forfatteroplysninger: navn, titel, sted samt 'forfatterboks' er obligatorisk og **skal** overføres her. Dette sikrer blindreview-proceduren.
- 17. Der kan kun overføres én supplerende fil af gangen. Har du behov for at overføre flere filer, vil dette være muligt efter punkt 21.
- 18. Tryk 'Gem og fortsæt'.
- 19. Ved nyt skærmbillede udfyldes den nødvendige metadata for den supplerende fil. Hvis filen skal præsenteres for bedømmere, skal der krydses af nederst på skærmbilledet (se nedenfor). Forfatteroplysninger skal selvfølgelig ikke præsenteres for bedømmere, hvorfor der ved denne fil ikke skal afkrydses i feltet.

| 🗲 🤿 🖸 🗋 oj | s.statsbiblioteket.dk/inde                                          | x.php/dut/author/submitSuppFile/833?articleId=8786                             | ☆ 🛨 | \$<br>Ξ |
|------------|---------------------------------------------------------------------|--------------------------------------------------------------------------------|-----|---------|
|            | Bidragyder eller<br>sponsorinstans<br>Dato                          | Anvend kun sammen med formelt publicerede materialer.                          |     | *       |
|            | Kilde                                                               | Dato for indsamling af data eller oprettelse af instrument.                    |     |         |
|            | Sprog                                                               | Engelsk=en; Fransk=fr, Spansk=es. <u>Flere koder</u> .                         |     |         |
|            | Supplerende                                                         | fil                                                                            |     |         |
|            | Filnavn<br>Oprindeligt filnavn<br>Filstørrelse<br>. Overførselsdato | <u>8786-27691-1-SP.docx</u><br>Artikei - test.docx<br>15KB<br>2013-07-30 01:23 |     |         |
|            | Præsenter fil for b                                                 | edømmere (uden metadata), da den ikke vil gøre blindbedømmelse umulig.         |     |         |
|            | Erstat fil                                                          | Vælg fil Der er ikke valgt nogen fil Brug Gem for at overføre filen.           |     |         |
|            | Gem og fortsæt * Angiver obligatorisk felt                          | Annulier                                                                       |     | ш       |
|            | ISSN-nummer: 2245-13<br>Hosted by <u>The State ar</u>               | 74<br>Id University Library – Aarhus                                           |     |         |
|            |                                                                     |                                                                                |     |         |

20. Tryk på 'Gem og fortsæt'.

21. Hvis du har behov for at overføre flere supplerende filer, gøres det her, hvorefter samme procedure som fra punkt 16-20 følges. (Der kan også tilføjes/redigeres supplerende filer senere i processen).

| C ojs.statsbiblioteket.dk/index.php/dut/au                                                                                                    | thor/submit/4?articleId=8786                                                                                                    |                                                                                                    |                                                   |                                                                                                    | \$ E |
|----------------------------------------------------------------------------------------------------|----------------------------------------------------------------------------------------------------|----------------------------------------------------------------------------------------------------|---------------------------------------------------|----------------------------------------------------------------------------------------------------|------|
| D Dansk<br>U Universite<br>T Tidsskrif                                                                                                    | etspædagogisk<br>t                                                                                                    |                                                                                                    |                                                   |                                                                                                    |      |
| STARTSIDE OM MIN SIDE<br>Startside > Bruger > Forfatter > Manuskripte                                                                                                    | SØG NYESTE ARKIVER MEDDELELS<br>r>Nytmanuskript                                                                                                    | 3ER                                                                                                    |                                                   |                                                                                                    |      |
| 1. START 2. UPLOAD INDLEVERET MANU<br>Dette valgfrie trin gør det muligt at føj<br>omfatte (a) forskningsinstrumenter, (l<br>kilder, der ellers ville være utligænge<br>materiale der bidrager til værket | ISKRIPT 3. INDTAST METADATA 4. OVERFØR SUPPLE<br>e supplerende filer til et manuskript. Filerne, der k<br>)) datasæt, der opfylder belingelserne for afhand<br>ige for læsere, (d) tal og tabeller, der ikke kan int | RENDE FILER 5. BEKRÆFTEL<br>(an være i et hvilket som hø<br>ingens forskningsetikbedø<br>egreres i selve teksten, elle | SE<br>elst format, kan<br>mmelse, (c)<br>er andet | BRUGER<br>Du er logget ind som<br>tførfatter<br>• <u>Mina tidaskoffer</u><br>• <u>Min notif</u><br>• <u>Log ud</u> |      |
| materiale, der blarager ar resitiet.                                                                                                    |                                                                                                    |                                                                                                    |                                                   |                                                                                                    |      |
| ID TITEL<br>834 Forfatteroplysninger                                                                                                    | OPRINDELIGT FILNAVN<br>Supplerende fil - test.docx                                                                                                    | OVERFØRSELSDATO                                                                                                    | HANDLING<br>EDIGER   SLET                         | TIDSSKRIFTSINDHOLD<br>Søg                                                                                          |      |

- 22. Når alle supplerende filer er tilføjet afsluttes med 'Gem og fortsæt' (se ovenfor).
- 23. Ved nyt skærmbillede vises resumé af de overførte filer. Ved at trykke 'Afslut manuskript' godkender du de overførte filer.
- 24. Manuskriptet bliver herefter tildelt en af DUTs redaktører, som er tovholder for bedømmelsesprocessen.